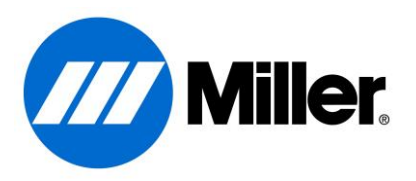

# **Continuum™ System Software Update Instructions**

Please read these instructions carefully and completely BEFORE attempting a system software update.

The first part of the procedure is to obtain the system software update images from the webpage and get them stored on a USB thumb drive for later use to update your Continuum<sup>TM</sup>. The second part of the procedure is to complete the actual update of the Continuum<sup>TM</sup> welder. After completing the first part and creating a USB thumb drive for system updating, that USB thumb drive can be used to update multiple Continuum<sup>TM</sup>. It is not necessary to create a new USB thumb drive for each Continuum<sup>TM</sup> in your facility.

For additional information please visit the Continuum<sup>TM</sup> System Software Update webpage: <u>https://www.millerwelds.com/support/system-setup-and-software/continuum-software</u>

### Part 1: Obtaining the System Software Update

- 1. Insert your USB thumb drive into a USB port on the computer.
- 2. Verify that the USB thumb drive is formatted to a supported format (refer to <u>Appendix A</u> at the end of this document for assistance). If the USB thumb drive is not formatted FAT or FAT32, you must format the drive before continuing (refer to <u>Appendix B</u> at the end of this document for assistance).
- 3. Verify that the USB thumb drive DOES NOT have any other software upgrade files on it.
- 4. Navigate to the Continuum<sup>TM</sup> Software Updates page on MillerWelds.com
- 5. Click the drop down arrow next to the Continuum<sup>TM</sup> with Insight Core<sup>TM</sup> heading to expose the software download link.

| Home / Support / System Set                     | up & Software / Continuum Software                                                                                                    |
|-------------------------------------------------|----------------------------------------------------------------------------------------------------|
| Continuum Software                              | Continuum Software Updates                                                                                                    |
| Installation and Setup                          | Download the most up-to-date, innovative software solutions.                                                                                                    |
| Questions?<br>(920) 954-3809<br>7 am - 5 pm CST | By downloading software, you are agreeing to the Terms & Conditions set forth by Miller Electric Mfg. Co.<br>Serial numbers prior to MF310500C; Stock Numbers 907679, 907678, please contact support at (920) 954-3809 for software updates. |
|                                                 | Serial numbers MF310500C and later, download the software below.<br>System Software Installation Instructions [PDF]<br>Download Latest Software Update<br>(273417) effective 25-July-18)                                                     |

#### 6. Click on the link "Download Latest Software Update"

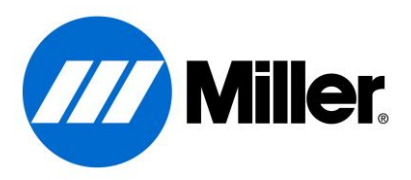

- 7. Depending on browser configuration you may or may not be prompted to save the file to a desired location.
  - a. After clicking the "Download Latest Software Update" link, a small pop-up ribbon will appear at the bottom of the browser. Click the drop-down box next to the "Save" option.

|                                                                                           |              | _            | ~ |                | _   |
|-------------------------------------------------------------------------------------------|--------------|--------------|---|----------------|-----|
| Do you want to open or save Continuum_System_Update.zip (2.89 MB) from millerwewelds.com? | <u>O</u> pen | <u>S</u> ave | - | <u>C</u> ancel | ×   |
|                                                                                           |              |              | U |                | 772 |

b. Click on the "Save as" option.

|      |       | Save          |
|------|-------|---------------|
|      |       | Save as       |
| Onen | Caula | Save and open |

c. A "Save As" window will pop-up. From this window, find a place to save the "273417.zip" file and click "Save". Your desktop is a good place so that the file is easier to find in later steps.

| Organize - Ne      | v folder |                                  |                    |             |      | 8≣ - ( |
|--------------------|----------|----------------------------------|--------------------|-------------|------|--------|
| 🚖 Favorites        | *        | Name                             | Date modified      | Туре        | Size |        |
| Marktop            |          | 🁪 bin                            | 8/8/2014 7:56 AM   | File folder |      |        |
| le Downloads       |          | 🗼 cabs                           | 1/7/2015 10:35 AM  | File folder |      |        |
| 🔛 Recent Places    |          | 3 Cadence                        | 5/13/2014 8:36 AM  | File folder |      |        |
| 💱 Dropbox          |          | crystalreportviewers12           | 5/13/2014 8:36 AM  | File folder |      |        |
| 🜸 iCloud Photos    | -        | 🎉 Data                           | 10/20/2014 9:54 AM | File folder |      |        |
|                    | -        | J Documentation                  | 10/20/2014 9:53 AM | File folder |      |        |
| 词 Libraries        |          | 퉬 Icons                          | 10/20/2014 9:53 AM | File folder |      |        |
| Documents          |          | 퉬 Intel                          | 8/19/2013 10:11 AM | File folder |      |        |
| Music              |          | 腸 Language                       | 10/20/2014 9:53 AM | File folder |      |        |
| Pictures           |          | MentorGraphics                   | 10/2/2013 7:11 AM  | File folder |      |        |
| Videos             |          | 🍌 MSOCache                       | 8/17/2012 4:50 PM  | File folder |      |        |
|                    |          | 腸 National Instruments Downloads | 8/23/2013 11:20 AM | File folder |      |        |
| 📜 Computer         |          | PADS Projects                    | 8/14/2014 6:52 AM  | File folder |      |        |
|                    | -        | PADS ES Evaluation               | 8/29/2013 1:00 PM  | File folder |      |        |
| File <u>n</u> ame: | Contin   | uum_System_Update.zip            |                    |             |      |        |
| Save as type:      | Win7in   | File (*.zin)                     |                    |             |      |        |

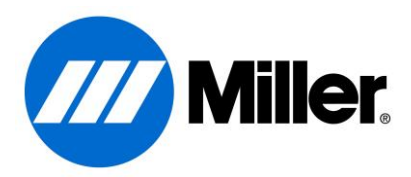

8. Double click to open the "273417.zip" file.

|    | 💾 🚹 🏹 🗢 🛛 273417  | J - WinZip Pro | a local        | -            |                 |                  | X     |
|----|-------------------|----------------|----------------|--------------|-----------------|------------------|-------|
|    | Unzip/Share       | Edit Backup    | Tools S        | ettings Viev | v Help          |                  | Ø     |
| 27 | '3417J.zip        |                |                |              |                 |                  |       |
| 8  | Name              |                | Туре           | Mo           | odified         | Size             | Pac ^ |
|    | ArcControlApp.    | crc            | CRC File       | 6/           | 21/2018 1:31 PM | 5                |       |
|    | ArcControlApp.    | hex            | HEX File       | 6/           | 21/2018 1:31 PM | 1,106,108        | 101,  |
|    | ArcControlBoot    | .crc           | CRC File       | 6/           | 21/2018 1:31 PM | 5                |       |
|    | ArcControlBoot    | .hex           | HEX File       | 6/           | 21/2018 1:31 PM | 184,410          | 57,2  |
|    | ArcControlReal    | App.crc        | CRC File       | 6/           | 21/2018 1:33 PM | 5                |       |
|    | ArcControlReal    | App.hex        | HEX File       | 6/           | 21/2018 1:33 PM | 1,106,108        | 199,  |
|    | AutoInterfaceAp   | op.crc         | CRC File       | 6/           | 21/2018 1:32 PM | 5                |       |
|    | AutoInterfaceA    | op.hex         | HEX File       | 6/           | 21/2018 1:32 PM | 1,106,108        | 98,8  |
|    | AutoInterfaceBo   | pot.crc        | CRC File       | 6/           | 21/2018 1:32 PM | 5                |       |
|    | AutoInterfaceBo   | oot.hex        | HEX File       | 6/           | 21/2018 1:32 PM | 184,410          | 54,2  |
|    | AutoInterfaceRe   | alApp.crc      | CRC File       | 6/           | 21/2018 1:34 PM | 5                |       |
|    | AutoInterfaceRe   | alApp.hex      | HEX File       | 6/           | 21/2018 1:34 PM | 737,434          | 201,  |
|    | AxcessInstaller.  | САВ            | WinZip File    | 6/           | 29/2018 11:56 A | 37,338,0         | 8,22  |
|    | AxcessInstaller.c | rc             | CRC File       | 6/           | 29/2018 11:56 A | 5                |       |
|    | AxcessUpdate.ir   | hf             | Setup Informat | ion 6/       | 26/2018 1:31 PM | 1,533            | 4     |
|    | Cooler.crc        |                | CRC File       | 6/           | 29/2018 11:35 A | 5                | ~     |
| <  |                   |                |                |              |                 |                  | >     |
|    | 30 item(s)        |                |                |              | Zip File: 3     | 30 item(s), 10.7 | 75 MB |

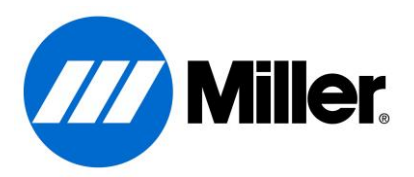

9. Drag and drop ALL the files from the ZIP file to the USB thumb drive. Make sure these files are put at the root of the USB thumb drive, the Continuum<sup>TM</sup> will not be able to find them if they are in a folder on the USB thumb drive.

| Computer              | * | Name                     | Date modified         | Туре          |
|-----------------------|---|--------------------------|-----------------------|---------------|
|                       | _ | ArcControlApp.crc        | 1/4/2018 3:50 PM      | CRC File      |
| Average Installer CAP |   | ArcControlApp.hex        | 1/4/2018 3:50 PM      | HEX File      |
| Axcessinstaller.CAD   |   | ArcControlBoot.crc       | 1/4/2018 3:50 PM      | CRC File      |
|                       |   | ArcControlBoot.hex       | 1/4/2018 3:50 PM      | HEX File      |
| ▷ IFZ VIVII-120       |   | ArcControlRealApp.crc    | 1/4/2018 3:53 PM      | CRC File      |
| 1 INOLO2 128          |   | ArcControlRealApp.hex    | 1/4/2018 3:53 PM      | HEX File      |
|                       |   | AutoInterfaceApp.crc     | 1/4/2018 3:50 PM      | CRC File      |
| > 1 2KJ1LM1-146       |   | AutoInterfaceApp.hex     | 1/4/2018 3:50 PM      | HEX File      |
| D 1 20A4200HYB-120    |   | AutoInterfaceBoot.crc    | 1/4/2018 3:50 PM      | CRC File      |
| ▷ IN 3HVFN02-120      |   | AutoInterfaceBoot.hex    | 1/4/2018 3:50 PM      | HEX File      |
| ▷ 1 39)4HX1-120       |   | AutoInterfaceRealApp.crc | 1/4/2018 3:53 PM      | CRC File      |
| ▶ 1 4RNND12-138       |   | AutoInterfaceRealApp.hex | 1/4/2018 3:53 PM      | HEX File      |
| ▷ 1 4RV/BY1-138       |   | axcessInstaller.CAB      | 1/4/2018 3:59 PM      | WinZip File   |
| ▷ 🖳 5CG42925NQ-120    |   | AxcessInstaller.crc      | 1/4/2018 3:59 PM      | CRC File      |
| ▷ 1 5CG5200B56-120    |   | Cooler.crc               | 1/4/2018 3:49 PM      | CRC File      |
| ▷ 🖳 5CG5223JDN-138    |   | Cooler.hex               | 1/4/2018 3:48 PM      | HEX File      |
| ▷ 1 5CG5233HRZ-120    |   | FeederControlApp.crc     | 1/4/2018 3:50 PM      | CRC File      |
| ▷ j 5PW6MM1-213       |   | FeederControlApp.hex     | 1/4/2018 3:50 PM      | HEX File      |
| ▷ p 6543BZ1-120       |   | FeederControlBoot.crc    | 1/4/2018 3:50 PM      | CRC File      |
| ▷ [ 6MDGFZ1-147       |   | FeederControlBoot.hex    | 1/4/2018 3:50 PM      | HEX File      |
| ▷ 🖳 7H9GMS1-120       |   | FeederControlRealApp.crc | 1/4/2018 3:51 PM      | CRC File      |
| ▷ 🜉 7WFCL02-120       | E | FeederControlRealApp.hex | 1/4/2018 3:51 PM      | HEX File      |
| ▷ 1 7XT7L02-120       |   | UserInterfaceApp.crc     | 1/4/2018 3:57 PM      | CRC File      |
| ▷ 🖳 7XXCL02-120       |   | UserInterfaceApp.hex     | 1/4/2018 3:57 PM      | HEX File      |
| ▷ 1 VB9L02-120        |   | UserInterfaceBoot.crc    | 1/4/2018 3:57 PM      | CRC File      |
| ▷ 🖳 8DYLVV1-120       |   | UserInterfaceBoot.hex    | 1/4/2018 3:57 PM      | HEX File      |
| ▷ I N 8DZKVV1-120     |   | UserInterfaceRealApp.crc | 1/4/2018 3:59 PM      | CRC File      |
| D 🖳 AGARZA-1217       |   | UserInterfaceRealApp.bex | 1/4/2018 3:59 PM      | HFX File      |
| AMS7101               |   |                          | 2, 7, 2020 3,00 1 101 | , There I the |

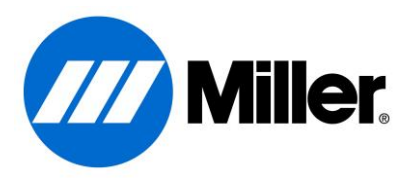

10. Eject the USB thumb drive by right clicking the drive icon in "My Computer" and selecting "Eject" from the menu.

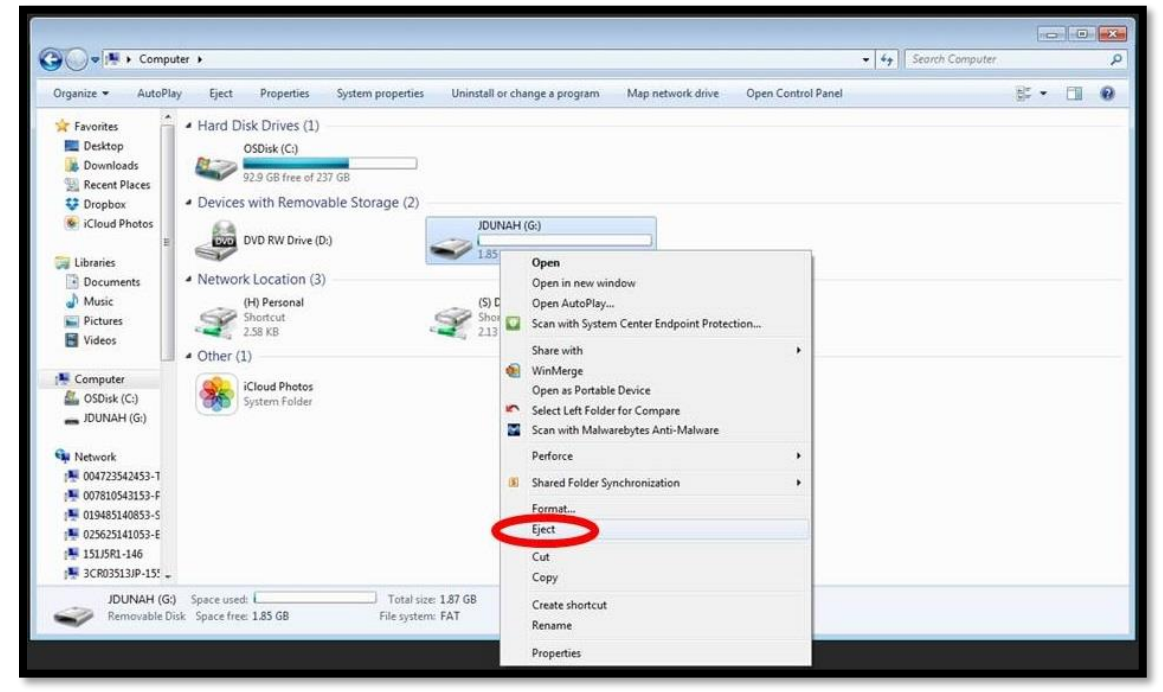

11. Unplug the USB thumb drive from the PC and move on to "Part 2: Updating the Continuum<sup>TM</sup>" instructions.

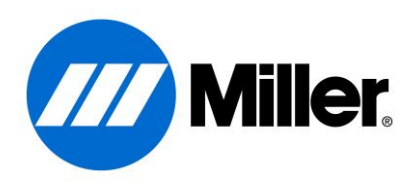

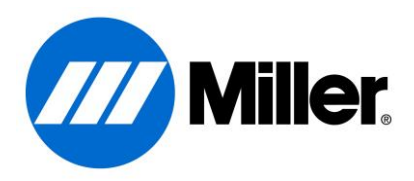

### Part 2: Updating the Continuum™

- Make sure the Continuum<sup>TM</sup> is completely powered down prior to updating the system. When the white "Power ON" LED, on the power source, has turned off the system is fully powered down, this will take approximately 25 seconds. Starting a software update without a full power cycle will result in an incomplete update and potentially cause additional problems.
- 2. Flip open the rubber USB port protection door and plug the USB thumb drive into the USB port on the front panel of the User Interface.

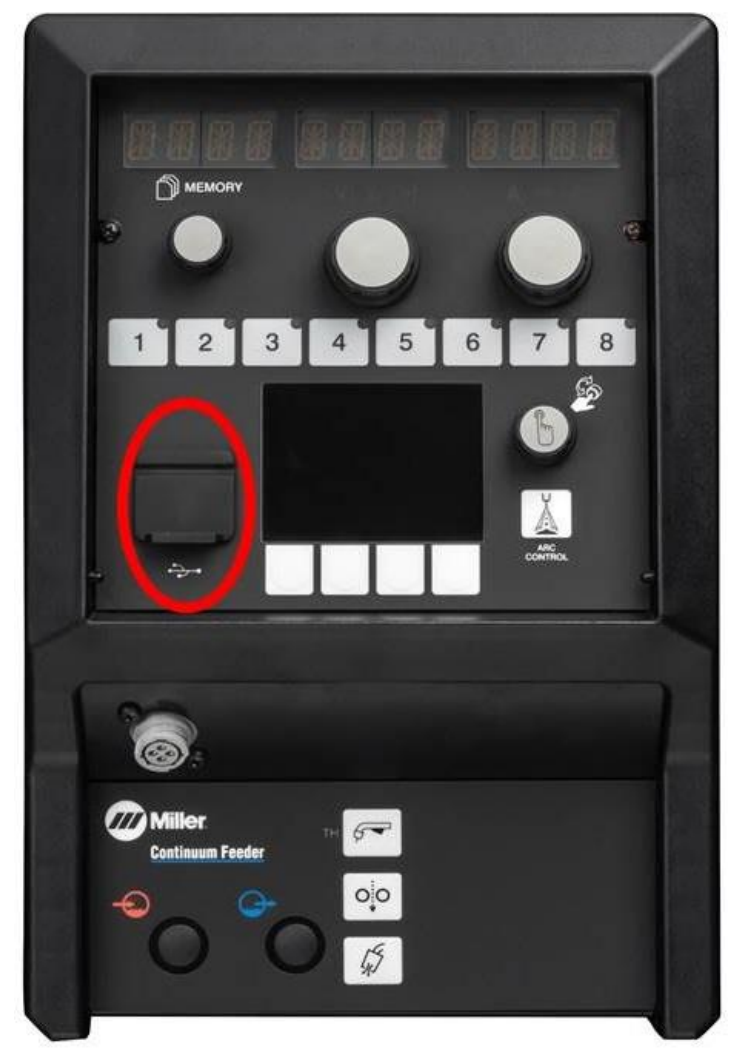

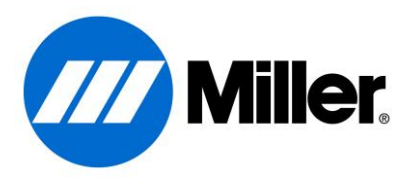

- 3. Power ON the machine. The Continuum<sup>TM</sup> will automatically begin reading the USB thumb drive.
- 4. When prompted by the User Interface, select "YES" to update the system by pressing the button under the "YES" option. It is VERY important that the USB thumb drive be left in the system throughout the entire update. DO NOT touch the system until the update is complete (that includes not touching the USB thumb drive, gun, feeder, user interface, power source, knobs, buttons, or power switch). Any user interference with the update process may result in an inoperable machine.

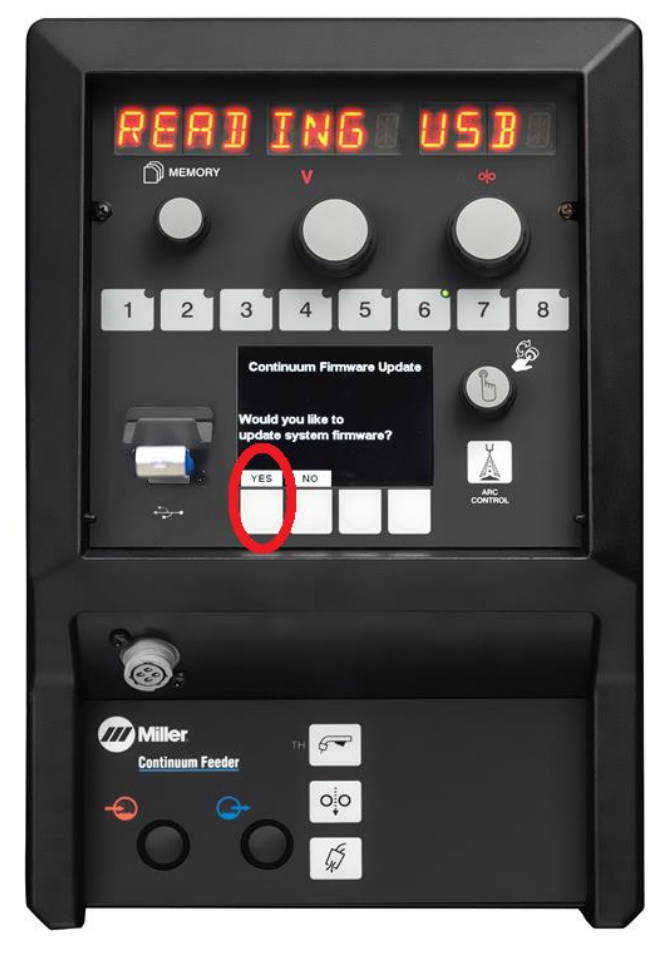

- 5. The Continuum<sup>™</sup> will proceed with updating itself. This part of the process should take about 15 minutes.
  - a. The first 5-7 minutes of the update will be loading a collection of helper apps into the machine. The last step of this part is to load the helper app into the User Interface. During this period the LEDs will go blank for up to 15 seconds.
  - b. The next 3-5 minutes are dedicated to updating the system bootloaders. The last step of this part is to load the new User Interface bootloader, at which point the LEDs will go blank for up to 15 seconds again.
  - c. The final 5-7 minutes of the update are loading the new application images into the system. The last step of this part is to load the new User Interface application at which point the LEDs will go blank again. After this point the system will reboot itself.

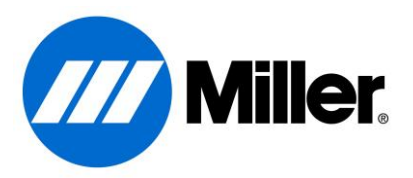

6. When the update is complete, the user interface will be displaying the standard home screen and the system will be ready to weld. At this point it is safe to remove the USB thumb drive and begin using the machine again.

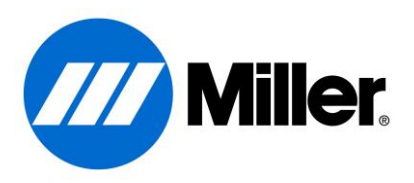

# **Appendix A: Verifying USB thumb drive format**

- a. Open My Computer and locate your USB thumb drive in the list of devices.
- b. Select you USB thumb drive by single clicking on it.
- c. Right click and select Properties

|   | Removable Disk (E:)                         |      |
|---|---------------------------------------------|------|
|   | Open<br>Open in new window<br>Open AutoPlay |      |
| 5 | Scan with System Center Endpoint Protection |      |
|   | Share with                                  |      |
| 4 | WinMerge                                    |      |
|   | Open as Portable Device                     |      |
|   | Select Left Folder for Compare              |      |
| 2 | Scan with Malwarebytes Anti-Malware         |      |
|   | Perforce                                    | 3    |
| 4 | WinZip                                      | - 18 |
| 0 | Shared Folder Synchronization               |      |
|   | Format                                      |      |
|   | Eject                                       |      |
|   | Cut                                         |      |
|   | Сору                                        |      |
|   | Create shortcut                             |      |
|   | Rename                                      |      |
|   | Properties                                  |      |

d. In the properties window pop-up the "File System" type will be listed. This should read "FAT" or "FAT32".

| le Disk<br>15,683,584 bytes | 14.0 MP             |
|-----------------------------|---------------------|
| 15,683,584 bytes            | 14.0 MP             |
| 15,683,584 bytes            | 14.0 MP             |
| 15,065,304 Dytes            |                     |
| 8,211,070,976 bytes         | 7.64 GB             |
| 8,226,754,560 bytes         | 7.66 G8             |
|                             |                     |
| Drive E:                    |                     |
|                             |                     |
|                             |                     |
|                             | 8,226,754,560 bytes |

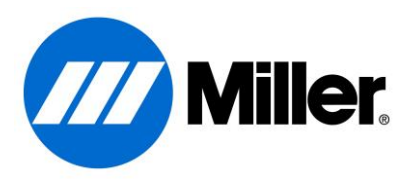

# **Appendix B: Formatting a USB thumb drive**

- 1. Formatting will delete any data on the USB thumb drive. Therefore, any data on the USB thumb drive that you wish to keep should be copied to the PC now.
- 2. Next, open My Computer and locate your USB thumb drive in the list of devices.
- 3. Select your USB thumb drive by single clicking on it.
- 4. Right click and select Format...

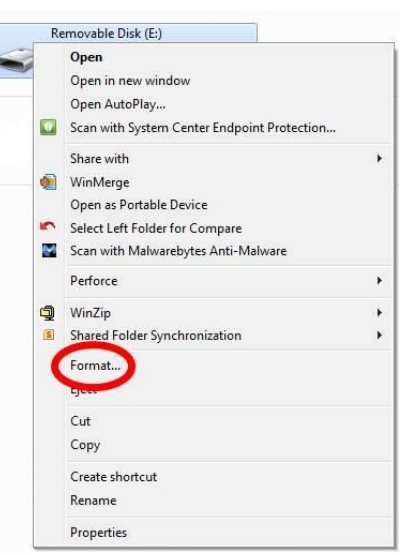

5. A format configuration menu will pop-up. In the "File system" drop down, select either "FAT" or "FAT32". Make sure the "Quick Format" box is checked. Then click the "Start" button to begin the process.

| ormat Rer          | novable                               | Disk (E: |          |               |
|--------------------|---------------------------------------|----------|----------|---------------|
| Cagacity:          |                                       |          |          |               |
| 7.67 GB            |                                       |          |          | -             |
| ile system         |                                       |          |          |               |
| FAT32 (De          | efault)                               |          |          |               |
| Allocation         | init size                             | -        | -        |               |
| 4096 byte          | s                                     |          |          |               |
| /olume <u>l</u> ab | el                                    |          |          |               |
| Format o           | ptions<br>Format<br>L an <u>M</u> S-D | DOS star | tup disk |               |
|                    | C                                     | Start    | >        | <u>C</u> lose |

6. A warning will pop-up indicating that all data will be erased during the format. This is why we saved all the necessary data to the PC in the earlier step. Click "OK" and the format process will begin.

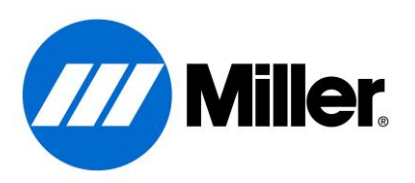

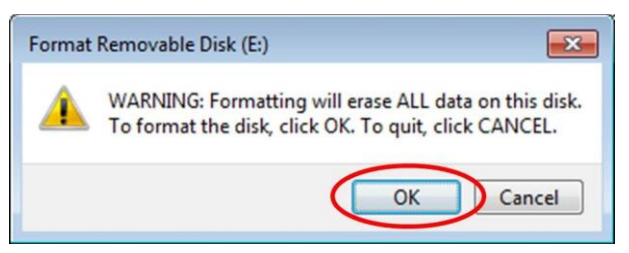

7. A window will pop-up and inform you when the format is complete. Click "OK" on the pop-up, then Click "Close" on the format configuration menu. The USB thumb drive is now properly formatted and ready to receive the Continuum<sup>TM</sup> System Update files.

| Formatting Remova | ıble Disk (E:) |
|-------------------|----------------|
| Format Co         | mplete.        |
|                   | ОК             |